# Independence • Integrity • Fairness • Quality Service

State Tax eFiling - Walkthrough

August 1, 2024

• This document will go through the New Case Initiation process as it pertains to State Tax case types.

 This functionality will be open to attorneys and self-represented litigant filers.

### eFile State Tax Complaint

| Judiciary eCourts System - Tax                                    |           |      | My Account                  | Home           | Help     | Logout  |                 |             |
|-------------------------------------------------------------------|-----------|------|-----------------------------|----------------|----------|---------|-----------------|-------------|
| New Jersey Courts                                                 |           |      |                             |                |          |         |                 |             |
| eCOURTS HOME eFILING CASE JACKET                                  |           |      | User: 018061975, H. RA      | VI Firm: HOAGL | AND LONG | O MORAN | DUNST &         | DOUKAS      |
|                                                                   |           |      |                             |                |          |         |                 |             |
| Enter a New Case/Search an Existing Case                          |           |      |                             |                |          |         |                 |             |
| Enter the docket number to file against an existing case:         | Ex.       | 2014 | Submit filing to other case | rs?: ○Yes● No  | Search   | ?       |                 |             |
| OR                                                                |           |      |                             |                |          |         |                 |             |
| Enter a new case: New Case Or, REFILE against an existing case: E | x. 000001 | •    | Ex. 2014                    |                |          |         |                 |             |
| OR                                                                |           |      |                             |                |          |         |                 |             |
| Continue a Pending Filing:                                        |           |      |                             |                |          |         |                 |             |
| Pending Filings                                                   |           |      |                             |                | First    | << 1 2  | <u>&gt;&gt;</u> | <u>Last</u> |
| Short Title                                                       | Block     | Lot  | Attorney                    | Created        | ł        | L       | ast Modifie.    | d           |

To initiate a new case, regardless of whether the complaint involves a Local Property or State Tax case type, the filer will click the "New Case" button to launch the complaint filing process.

| eCOURTS HOME         | eFILING CASE JA                                                         | CKET                 | User: 007412001, D. PUTTY Firm: ANSELL GRIMM & AARON PC |  |  |  |  |
|----------------------|-------------------------------------------------------------------------|----------------------|---------------------------------------------------------|--|--|--|--|
|                      |                                                                         |                      |                                                         |  |  |  |  |
| Enter Case Details   |                                                                         |                      |                                                         |  |  |  |  |
|                      |                                                                         |                      |                                                         |  |  |  |  |
| Enter Case Details   |                                                                         |                      |                                                         |  |  |  |  |
| * Select Action:     | 🔵 Local property 🌘                                                      | State Tax            |                                                         |  |  |  |  |
| * Select Case Type:  | Other 🛛 State Tax                                                       | <b>~</b>             |                                                         |  |  |  |  |
| * Enter the Caption: | * Fair Homestead Reba                                                   | te                   |                                                         |  |  |  |  |
| Enter the caption.   | <ul> <li>Other          Distance         Senior Freeze (PTR)</li> </ul> | Division Of Taxation |                                                         |  |  |  |  |

The "State Tax" radio button is now enabled for users to select, and if selected, users will have the ability to file either a "Fair Homestead Rebate", "Senior Freeze (PTR)" or "Other - State Tax" complaint.

**Note:** Only complaints for the State Equalization – School Aid case types are not currently accepted through eCourts at this time.

#### eFiling –Enter Case Details

| Enter Case Details                                       |                                                                                                    |                                                                         |                                                         |                                                                      |
|----------------------------------------------------------|----------------------------------------------------------------------------------------------------|-------------------------------------------------------------------------|---------------------------------------------------------|----------------------------------------------------------------------|
| Linter Case Details                                      |                                                                                                    |                                                                         |                                                         |                                                                      |
| * Select Action:                                         | Cocal property                                                                                                    | / 💿 State Tax                                                           |                                                         |                                                                      |
| * Select Case Type:                                      | Fair Homestead                                                                                                    | Rebate 🗸                                                                |                                                         |                                                                      |
| * Enter the Contient                                     | * Plaintiff(s):                                                                                                    |                                                                         |                                                         |                                                                      |
| Enter the caption.                                       | * Defendant(s):                                                                                                    | Director, Division Of Taxation                                          |                                                         |                                                                      |
| Note: The system will auto<br>Proof of Service and do no | omatically create the system the system the | ne following documents based off o<br>to create those documents, please | of the data entered: Complain<br>click this checkbox. 🗌 | t and Proof of Service. If you wish to attach your own Complaint and |
| * Select Home ownership                                  | type:                                                                                                    |                                                                         | Туре:                                                   | <b>`</b>                                                             |
| * Enter the address of the                               | e residence that is t                                                                                                    | the basis of the application:                                           | Address Line 1:                                         |                                                                      |
|                                                          |                                                                                                    |                                                                         | Address Line 2:                                         |                                                                      |
|                                                          |                                                                                                    |                                                                         | City:                                                   |                                                                      |
|                                                          |                                                                                                    |                                                                         | County:                                                 |                                                                      |
|                                                          |                                                                                                    |                                                                         | State:                                                  | NEW JERSEY                                                           |
|                                                          |                                                                                                    |                                                                         | Zip:                                                    | Zip Ext:                                                             |
| * Enter how many years y                                 | you have lived at th                                                                                                    | is address:                                                             | Years:                                                  |                                                                      |
| * 🗌 I have met all of the                                | e eligibility requiren                                                                                                    | nents for the Tax Relief Program th                                     | at is selected above                                    |                                                                      |
| * List the years for which                               | n you were eligible:                                                                                                    |                                                                         | Eligible Years:                                         |                                                                      |
| * Set forth reasons why y                                | vou believe your app                                                                                                    | olication should have been granted                                      | :                                                       |                                                                      |
|                                                          |                                                                                                    |                                                                         |                                                         |                                                                      |
| * I certify that the fo<br>punishment.                   | pregoing statements                                                                                                    | made by me are true. I am aware                                         | that if any of the foregoing st                         | atements made by me are willfully false, I am subject to             |
| F                                                        |                                                                                                    |                                                                         |                                                         |                                                                      |

Similar to the Local Property complaints, eCourts can automatically create template documents for the filer. The system will display a series of questions that will be utilized to pre-fill the templates accordingly. The example above shows the questions for Fair Homestead Rebate and Senior Freeze case types.

#### eFiling –Enter Case Details

| Enter Case De                                                                                                    | etails                                                                                                    |
|----------------------------------------------------------------------------------------------------|----------------------------------------------------------------------------------------------------|
|                                                                                                    |                                                                                                    |
| Enter Case Details                                                                                                    |                                                                                                    |
| * Select Action:                                                                                                    | 🗌 Local property 🛛 💿 State Tax                                                                                                    |
| * Select Case Type:                                                                                                    | Other 🛛 State Tax 🗸                                                                                                    |
| * Enter the Continu                                                                                                    | * Plaintiff(s):                                                                                                    |
| Enter the Caption:                                                                                                    | * Defendant(s): Director, Division Of Taxation                                                                                                    |
| <ul> <li>Note: The system with</li> <li>If you wish to attach y</li> <li>* Select one:</li> <li>Tax assessment(s)</li> <li>The denial of plaint</li> </ul> | made by the Director of Division of Taxation, as shown on the attached information schedules which is/are made a part of this complaint.<br>ntiff's claim for refund(s) by the Director of Division of Taxation, as shown on the attached information schedule(s) which is/are made a part of this |
| Please enter any facts complaint:                                                                                                    | s or contentions that support your                                                                                                    |
|                                                                                                    | Continue                                                                                                    |

# Above is the screen layout when "Other – State Tax" is selected as the case type.

|                                             | Judici                          | ary eCourts Sy                             | tem - Tax My Accou                                                                                                    | nt   Home   Help   Logout   |
|---------------------------------------------|---------------------------------|--------------------------------------------|----------------------------------------------------------------------------------------------------|-----------------------------|
|                                             | sey Cou                         | Service                                    |                                                                                                    |                             |
| eCOURTS HOME                                | eFILING                         | CASE JACKET                                | User: 018061975, H. RAVI Firm: HOAGLAND LON                                                                                                    | IGO MORAN DUNST & DOUKAS    |
|                                             |                                 |                                            |                                                                                                    |                             |
| Enter Case D                                | etails                          |                                            |                                                                                                    |                             |
|                                             |                                 |                                            |                                                                                                    |                             |
| Enter Case Details                          |                                 |                                            |                                                                                                    |                             |
| * Select Action:                            |                                 | al property 🔘 St                           | ate Tax                                                                                                    |                             |
| * Select Case Type:                         | Fair                            | Homestead Rebate                           |                                                                                                    |                             |
| * Entor the Caption:                        | * Plain                         | ntiff(s):                                  |                                                                                                    |                             |
| Enter the caption.                          | * Defe                          | ndant(s): Direct                           | r,Division Of Taxation                                                                                                    |                             |
| Note: The system wi<br>Proof of Service and | ll automatical<br>do not want t | ly create the follow<br>he system to creat | ring documents based off of the data entered: Complaint and Proof of Service. If you wish to at<br>e those documents, please click this checkbox. 🗹 | tach your own Complaint and |
|                                             |                                 |                                            |                                                                                                    |                             |
|                                             |                                 |                                            |                                                                                                    |                             |
|                                             |                                 |                                            |                                                                                                    | Continue                    |
|                                             |                                 |                                            |                                                                                                    |                             |

However, if the filer wishes to attach their own documents, they can click the "opt out" checkbox and the system will no longer display the additional questions nor will it create the templates.

| Judiciary eCourts System - Tax                                                                  |                          |                                                                    |                                                                                                    | My Account   Home   Help   Logout                                                                                                    |  |  |
|-------------------------------------------------------------------------------------------------|--------------------------|--------------------------------------------------------------------|----------------------------------------------------------------------------------------------------|----------------------------------------------------------------------------------------------------|--|--|
| New Jersey Courts<br>Independence - Integrity - Fairness - Quality Service                      |                          |                                                                    |                                                                                                    |                                                                                                    |  |  |
| RTS HOME eFILING CASE JACKET User: 018061975, H. RAVI Firm: HOAGLAND LONGO MORAN DUNST & DOUKAS |                          |                                                                    |                                                                                                    |                                                                                                    |  |  |
|                                                                                                 |                          |                                                                    |                                                                                                    |                                                                                                    |  |  |
|                                                                                                 |                          |                                                                    |                                                                                                    |                                                                                                    |  |  |
|                                                                                                 |                          |                                                                    |                                                                                                    |                                                                                                    |  |  |
| ff                                                                                              |                          |                                                                    |                                                                                                    |                                                                                                    |  |  |
| V Director,Division Of Taxatio                                                                  | n                        |                                                                    |                                                                                                    | Case Type: Fair Homestead Rebate                                                                                                    |  |  |
|                                                                                                 |                          |                                                                    |                                                                                                    |                                                                                                    |  |  |
| Party Type                                                                                      | Name                     | Address                                                            | Phone                                                                                                    | Attorney                                                                                                    |  |  |
| INDIVIDUAL                                                                                      | Jones, Rob               | NJ                                                                 |                                                                                                    | HENRY EMIL RAVI                                                                                                    |  |  |
|                                                                                                 |                          |                                                                    |                                                                                                    |                                                                                                    |  |  |
| Back Continue                                                                                   |                          |                                                                    |                                                                                                    |                                                                                                    |  |  |
|                                                                                                 | diciary eCourts System - | diciary eCourts System - Tax COURTS Cuality Service IG CASE JACKET | diciary eCourts System - Tax           Courts         System           Case Jacket         User: 018061975,           Iff         // Director,Division Of Taxation           Party Type         Name         Address           INDIVIDUAL         Jones, Rob         NJ | diciary eCourts System - Tax           Cuitts           Scality Service           IG         CASE JACKET           User: 018061975, H. RAVI Firm: HC           ff           // Director,Division Of Taxation           Party Type         Name           Address         Phone           INDIVIDUAL         Jones, Rob         NJ |  |  |

The Enter Plaintiff screen will display the same fields as it currently does for Local Property case types.

|    | Judiciary eCourts System - Tax                                             |              |                      |                   |                                     | 1            | Ay Account   Home   Help   Logout |
|----|----------------------------------------------------------------------------|--------------|----------------------|-------------------|-------------------------------------|--------------|-----------------------------------|
|    | New Jersey Courts<br>Independence - Integrity - Fairness - Quality Service |              |                      |                   |                                     |              |                                   |
| e  |                                                                            | eFILING      | CASE JACKET          |                   | User: 018061975, H. RAVI            | Firm: HOAGLA | ND LONGO MORAN DUNST & DOUKAS     |
|    |                                                                            |              |                      |                   |                                     |              |                                   |
| E  | Enter Defendant(s)                                                         |              |                      |                   |                                     |              |                                   |
| В  | Back                                                                       |              |                      |                   |                                     |              |                                   |
| Ca | ase Details: 🕨 Rob                                                         | Jones V Dire | ector, Division Of T | axation           |                                     |              | Case Type: Fair Homestead Rebate  |
| Pl | aintiff(s) ▶                                                               |              |                      |                   |                                     |              | ROB JONES                         |
| D  | efendant(s) 🕨                                                              |              |                      |                   |                                     |              |                                   |
|    | Party 1                                                                    | Туре         |                      | Name              | Address                             | Phone        | Attorney                          |
|    | STATE/QUASI STATE A                                                        | AGENCY       | Division Of          | Taxation,Director | 50 Barracks Street Trenton NJ 08695 |              | DAVID MIDDLENAME PUTTY            |
|    |                                                                            |              |                      |                   |                                     |              |                                   |

Since the defendant party in all State Tax case types is the "Director, Division of Taxation", eCourts will pre-fill this data for the filer and no manual entry is required on this screen. Note: For "Other – State Tax" case types, the filer can include additional defendants if needed.

#### eFiling – Enter Count

|                        | Judiciary eCourts System - Tax                                                                                                    | My Account   Home   Help   Logout |
|------------------------|----------------------------------------------------------------------------------------------------|-----------------------------------|
| New Jersey             | Add Count                                                                                                    |                                   |
| eCOURTS HOME eF        | * Select State Tax Case Type:                                                                                                    | DRAN DUNST & DOUKAS               |
|                        | * Select Tax Year: 🗸                                                                                                    |                                   |
| Enter Count(s)         | * N.J.S.A Citation:                                                                                                    |                                   |
| Back                   |                                                                                                    |                                   |
| Click 😌 to enter a 🕫   | * Amount of Tax in dispute: 0.00                                                                                                    |                                   |
| Case Details: 🕨 Painti | * Have the interest, tax and penalty been paid?                                                                                                    | ype: Other 🛛 State Tax            |
| Plaintiff(s) ►         | * Is any action in a related matter pending before the Tax Court for prior years?                                                                              | PLAINTIFF PARTY                   |
| Defendant() ►          | * Select one:                                                                                                    | OF TAXATION, DIRECTOR             |
| Count(s)               | A copy of the final determination will be attached. If there is no final determination, a copy of the notice of assessment or denial of claim will be attached |                                   |
| 0                      |                                                                                                    |                                   |
|                        | Save                                                                                                    | Cancel Save Continue              |
|                        |                                                                                                    |                                   |
| Screen ID:ECIX0060   C |                                                                                                    |                                   |

For "Other – State Tax" case types specifically, the system will require the filer to enter the counts of the complaint. The filer can enter multiple counts as needed, which will impact the ensuing filing fee calculation as well.

#### eFiling - Preview Documents

| Judiciary eCourts System - T                                 | ax                                           | My Account   Home   Help   Logout                          |
|--------------------------------------------------------------|----------------------------------------------|------------------------------------------------------------|
| New Jersey Courts                                            |                                              |                                                            |
| eCOURTS HOME eFILING CASE JACKET                             | User: 01                                     | 8061975, H. RAVI Firm: HOAGLAND LONGO MORAN DUNST & DOUKAS |
|                                                              |                                              |                                                            |
| Preview Documents                                            |                                              |                                                            |
| Back                                                         |                                              |                                                            |
| Case Details:  Rob Jones V Director, Division Of Taxation    |                                              | Case Type: Fair Homestead Rebate Edit                      |
| Plaintiff(s) ►                                               |                                              | ROB JONES <u>Edit</u>                                      |
| Defendant(s) 🕨                                               |                                              | DIVISION OF TAXATION, DIRECTOR Edit                        |
| Please preview the documents generated by the system to ensu | re all of the information is captured correc | tly.                                                       |
| Document                                                     |                                              |                                                            |
| COMPLAINT                                                    | Preview                                      |                                                            |
| PROOF OF SERVICE                                             | Preview                                      |                                                            |
|                                                              |                                              | Back Save Continue                                         |

If templates have been enabled, once the party data and count data, if applicable, has been entered, the user can preview the documents accordingly. If templates are not enabled, the system will skip this screen.

| eCOURTS HOME eFILING CASE JACKET                               | Us                                   | s                                                                                                    |
|----------------------------------------------------------------|--------------------------------------|----------------------------------------------------------------------------------------------------|
|                                                                |                                      |                                                                                                    |
| Preview Documents                                              |                                      | TAX COURT OF NYW ARSEY<br>Docket Number:                                                                                                    |
| Back                                                           |                                      | NI Adorese: 37 JOINTS / UNIME: 018/03/375<br>Adorese: 37 JOINTS / UPA/15:36:16 FPF QA CAMS PO BOK 480, NEW BRUNSWICK, NI<br>08003<br>Email Addrese: ANU/MAHA.MARDOULUR/gLAB.JUDICAMS.STATE.NI LIS<br>Telephone Number:                                                                                                    |
| Case Details:  Aob Jones V Director, Division Of Taxation      |                                      | Rob pores,<br>PlainERT, COMPLART<br>The Mind Porents                                                                                                    |
| Plaintiff(s) 🕨                                                 |                                      | Director, Division Of Transform,<br>Defendant.                                                                                                    |
| Defendant(s)                                                   |                                      | Inset the slightly requirements for the Fair Homeshad Rebate.     I am the Home Owner of a gainzing an existence for a year located Ret:     123 Min Advectors. In the Gaussi et al. Advectors and the second of 2019 2020 2021.                                                                                                    |
| Please preview the documents generated by the system to ensure | e all of the information is captured | A Reasons why Teldered the application should have been granted are: (350 characters)     Against to be granted.     A und an interpreter be helded? No Language:     Douc the plantfit have any revelocit under the Antercass with Disabilisis Act? No     Requirement or accommodition regarder.     Understand this any document plantfit by yne through «Chart's is costidered a public document and     cash wivel by the public.     Intercast this any document submitted to the future in accordance with <u>Bisabilities Act</u> ? No     Requirement will be redacted from all documents submitted to the future in accordance with <u>Bisabilities Act</u> ? |
| Document                                                       |                                      | Learthy that the foregoing statements made by me are true. I am aware that if any of the foregoing<br>statements made by me are withdy false, I am subject to purchaser.                                                                                                    |
| COMPLAINT                                                      | Preview                              | 07/24/2020 /%/HENRY EMIL RAVI                                                                                                    |
| PROOF OF SERVICE                                               | Preview                              | Ox 11017 (Die Meld Phrageme Gregelent)                                                                                                    |
|                                                                |                                      |                                                                                                    |
|                                                                |                                      |                                                                                                    |

Note: For "Other-State Tax" complaints, the Proof of Service document will not be automatically generated at this time.

#### eFiling –Attach Documents

| eCOU    | COURTS HOME eFILING CASE JACKET User: 018061975, H. RAVI Firm: HOAGLAND LONGO MORAN DUNST & DOUKAS |                                                   |                            |                                  |  |  |  |
|---------|----------------------------------------------------------------------------------------------------|---------------------------------------------------|----------------------------|----------------------------------|--|--|--|
|         | · · · · ·                                                                                          |                                                   |                            |                                  |  |  |  |
| Uplo    | Upload Required Documents                                                                          |                                                   |                            |                                  |  |  |  |
| Back    |                                                                                                    |                                                   |                            |                                  |  |  |  |
| Case [  | Details: 🕨 Rob Jones V Director, Division Of Ta                                                    | xation                                            |                            | Case Type: Fair Homestead Rebate |  |  |  |
| Plaint  | iff(s) 🕨                                                                                           |                                                   |                            | ROB JONES                        |  |  |  |
| Defen   | dant(s) 🕨                                                                                          |                                                   |                            | DIVISION OF TAXATION, DIRECTOR   |  |  |  |
| Uploa   | d Required Documents 🕨                                                                             |                                                   |                            |                                  |  |  |  |
| To uple | oad documents please accept the following:                                                         |                                                   |                            |                                  |  |  |  |
| *       | ertify that I have redacted all confidential perso                                                 | nal identifiers from all documents included in th | is electronic submission p | ursuant to Rule 1:38-7.?         |  |  |  |
| *       | inderstand that any document of form submitted                                                     | by me is considered a public document and can     | be viewed by the public    |                                  |  |  |  |
|         | Document Name                                                                                      | Document Description                              | Access Restrictions        | File Name                        |  |  |  |
| Ŵ       | * Complaint                                                                                        | Complaint                                         |                            | 🔁 ComplaintTemplate.pdf          |  |  |  |
|         | Final Determination of Director                                                                    | Final Determination of Director                   |                            | Choose File No file chosen       |  |  |  |
| Ŵ       | Proof of Service                                                                                   | Proof of Service                                  |                            | 🔁 ProofOfServiceTemplate.pdf     |  |  |  |
|         | Redacted Gross Income Tax Form NJ-1040                                                             | Redacted Gross Income Tax Form NJ-1040            |                            | Choose File No file chosen       |  |  |  |
| 0       |                                                                                                    |                                                   |                            |                                  |  |  |  |
|         |                                                                                                    |                                                   |                            | Back Save Continue               |  |  |  |
|         |                                                                                                    |                                                   |                            |                                  |  |  |  |

For Fair Homestead Rebate and Senior Freeze cases, if templates are enabled, the system would automatically attach the Complaint and Proof of Service. This functionality will be open to attorney and SRL filers alike. Any additional documentation would need to be manually attached.

### eFiling –Attach Documents

| Uplo                                                                                                   | Upload Required Documents                         |                                              |                               |                              |  |  |  |
|----------------------------------------------------------------------------------------------------|---------------------------------------------------|----------------------------------------------|-------------------------------|------------------------------|--|--|--|
| Back                                                                                                   |                                                   |                                              |                               |                              |  |  |  |
| Case D                                                                                                 | etails: Plaintiff V Director, Division Of Tax     | ation                                        |                               | Case Type: Other • State Tax |  |  |  |
| Plainti                                                                                                | ff(s) ►                                           |                                              |                               | PLAINTIFF ONE                |  |  |  |
| Defend                                                                                                 | Defendant(s) DIVISION OF TAXATION, DIRECTOR       |                                              |                               |                              |  |  |  |
| Count                                                                                                  | Count(s) Fotal no. of count(s): 1                 |                                              |                               |                              |  |  |  |
| Upload                                                                                                 | Required Documents 🕨                              |                                              |                               |                              |  |  |  |
| To uplo                                                                                                | ad documents please accept the following:         |                                              |                               |                              |  |  |  |
| *_   c                                                                                                 | ertify that I have redacted all confidential pers | onal identifiers from all documents included | in this electronic submission | on pursuant to Rule 1:38-7.? |  |  |  |
| *_   u                                                                                                 | nderstand that any document or form submitte      | d by me is considered a public document and  | can be viewed by the pub      | lic                          |  |  |  |
|                                                                                                    | Document Name                                     | Document Description                         | Access Restrictions           | File Name                    |  |  |  |
| Ŵ                                                                                                    | * Complaint                                       | Complaint                                    |                               | 🔂 ComplaintTemplate.pdf      |  |  |  |
|                                                                                                    | Final Determination of Director                   | Final Determination of Director              |                               | Choose File No file chosen   |  |  |  |
| Notice of Assessment/Denial of Claim Notice of Assessment/Denial of Claim 🔂 Choose File No file chosen |                                                   |                                              |                               |                              |  |  |  |
|                                                                                                    | Case Information Statement                        | Case Information Statement                   |                               | 🔁 CISTemplate.pdf            |  |  |  |
| 0                                                                                                    |                                                   |                                              |                               |                              |  |  |  |
|                                                                                                    |                                                   |                                              |                               | Back Save Continue           |  |  |  |

For "Other – State Tax" case types, if templates are enabled, the system would automatically attach the Complaint and CIS. Any additional documentation would need to be manually attached.

**Note:** The Proof of Service document will *not* be automatically created for this case type at this time, and if applicable, would need to be manually attached.

#### nts

| Upload | l Requir | red | Docu | Imer |
|--------|----------|-----|------|------|
|--------|----------|-----|------|------|

Back

| Case [  | Details: 🕨 Rob Jones V Director,Division Of      | Taxation                                                                                         |                                | Case Type: Fair Homestead Rebate |  |
|---------|--------------------------------------------------|--------------------------------------------------------------------------------------------------|--------------------------------|----------------------------------|--|
| Plaint  | iff(s) ▶                                         | Delete the attachment                                                                            | ROB JONES                      |                                  |  |
| Defen   | dant(s) 🕨                                        | You are about to delete this attachment. Once<br>be able to recover it and will have to attach a | DIVISION OF TAXATION, DIRECTOR |                                  |  |
| Uploa   | d Required Documents 🕨                           | OK to proceed, or Cancel to return to the scree                                                  |                                |                                  |  |
| To uple | and documents please accept the following:       |                                                                                                  |                                |                                  |  |
| * I c   | ertify that I have redacted all confidential per |                                                                                                  | pursuant to Rule 1:38-7.       |                                  |  |
| *_ I u  | inderstand that any document of form submitte    |                                                                                                  |                                |                                  |  |
|         | Document Name                                    | or cancer                                                                                        |                                | File Name                        |  |
| Ŵ       | * Complaint                                      | Complaint                                                                                        |                                | 🔁 ComplaintTemplate.pdf          |  |
|         | Final Determination of Director                  | Final Determination of Director                                                                  |                                | Choose File No file chosen       |  |
| Ŵ       | Proof of Service                                 | Proof of Service                                                                                 |                                | 落 ProofOfServiceTemplate.pdf     |  |
|         | Redacted Gross Income Tax Form NJ-1040           | Redacted Gross Income Tax Form NJ-1040                                                           |                                | Choose File No file chosen       |  |
| 0       |                                                  |                                                                                                  |                                |                                  |  |
|         |                                                  |                                                                                                  |                                | Back Save Continue               |  |

If, at this point, the user does not want to utilize the pre-attached templates, they can click the trash can icon and remove the attachment.

| Uplo  | ad Required Documents                                                          |                                                                  |                                                          |                                                             |                        |  |  |
|-------|--------------------------------------------------------------------------------|------------------------------------------------------------------|----------------------------------------------------------|-------------------------------------------------------------|------------------------|--|--|
| To up | pload documents please accept the follow                                       | ing:                                                             |                                                          |                                                             |                        |  |  |
| *     | I certify that I have redacted all confidentia                                 | l personal identifiers from all docu                             | ments included in this electron                          | nic submission pursuant to Rule 1:38-7.                     |                        |  |  |
| 1     | Document Name                                                                  | Document Description                                             | Document Description Access Restrictions                 |                                                             | File Name              |  |  |
| -     | * STIPULATION OF FACTS                                                         | STIPULATION OF FACTS                                             | PUBLIC V                                                 | Browse No file selected.                                    |                        |  |  |
| 0     | PUBLIC<br>CONFIDENTIAL     Back     Submit                                     |                                                                  |                                                          |                                                             |                        |  |  |
|       |                                                                                |                                                                  |                                                          |                                                             |                        |  |  |
| Cal   | ant Annual Destriction research                                                | Durant to Dulo 4.20                                              |                                                          |                                                             |                        |  |  |
| Set   | ect Access Restriction reason(s                                                | pursuant to Rule 1.50                                            |                                                          |                                                             |                        |  |  |
| 1:3   | 8-3 Courts Records Excluded from Po                                            | ublic Access.                                                    |                                                          |                                                             |                        |  |  |
| 3     | 3 Cancel Apply                                                                 |                                                                  |                                                          |                                                             |                        |  |  |
| -     | a) General.                                                                    |                                                                  |                                                          |                                                             |                        |  |  |
|       | (1) Records required to be kept con                                            | fidential by statute, rule, or p                                 | rior case law                                            |                                                             |                        |  |  |
|       | (2) Medical, psychiatric, psychologie<br>that do not include descriptions of r | cal, and alcohol and drug depe<br>nedical diagnoses, conditions, | ndency records, reports, a<br>or services are not exclud | nd evaluations. Statements require<br>ed from public access | ed for medical billing |  |  |
| •     | c) Records of Criminal and Mur                                                 | icipal Court Proceedings                                         |                                                          |                                                             |                        |  |  |
| •     | ► (d) Records of Family Part Proceedings.                                      |                                                                  |                                                          |                                                             |                        |  |  |
| •     | e) Guardianship.                                                               |                                                                  |                                                          |                                                             |                        |  |  |
| Þ     | f) Records of Other Proceeding                                                 | s.                                                               |                                                          |                                                             |                        |  |  |
|       |                                                                                |                                                                  |                                                          |                                                             | Cancel Apply           |  |  |

Document security can also be enabled for filing attachments. For more information, please consult the <u>reference guide</u>.

#### eFiling – Accommodations

| Judiciary eCourts System - Tax                            | My Account   Home   Help   Logout                                  |
|-----------------------------------------------------------|--------------------------------------------------------------------|
| New Jersey Courts                                         |                                                                    |
| eCOURTS HOME eFILING CASE JACKET                          | User: 018061975, H. RAVI Firm: HOAGLAND LONGO MORAN DUNST & DOUKAS |
|                                                           |                                                                    |
| Special Accommodation(s) Request(s)                       |                                                                    |
| Back                                                      |                                                                    |
| Case Details:  Rob Jones V Director, Division Of Taxation | Case Type: Fair Homestead Rebate                                   |
| Plaintiff(s) ►                                            | ROB JONES                                                          |
| Defendant(s) ▶                                            | DIVISION OF TAXATION, DIRECTOR                                     |
| Upload Required Documents 🕨                               |                                                                    |
| Special Accommodation 🕨                                   |                                                                    |
| Will you need an Interpreter?                             | 🔿 Yes 💿 No                                                         |
| Will you need ADA Accommodation?                          | 🔿 Yes 💿 No                                                         |
|                                                           | Back Save Continue                                                 |

## Filers will still be able to indicate any interpreter or accommodation requests that might be needed.

#### eFiling - Review and Submit

| Review and Submit                                                                                                    |                                 |    |                         |                |               |                                  |  |  |
|----------------------------------------------------------------------------------------------------|---------------------------------|----|-------------------------|----------------|---------------|----------------------------------|--|--|
| Back                                                                                                    | Back                            |    |                         |                |               |                                  |  |  |
| Case Details:                                                                                                    | ctor,Division Of Taxation       |    |                         |                |               | Case Type: Fair Homestead Rebate |  |  |
| Home Ownership Type: Home Owner<br>Address of the residence that is the basis of the application: 123 Main St, Anytown, Burlington, NJ 08052<br>Years lived at the address: 8<br>* 2 I have met all of the eligibility requirements for the tax relief program that is selected above<br>Years in which you were eligible: 2019 2020 2021 |                                 |    |                         |                |               |                                  |  |  |
| Plaintiff(s) ►                                                                                                    |                                 |    |                         |                |               | ROB JONES                        |  |  |
| Party Type                                                                                                    | Name                            |    | Address                 | Phone          |               | Attorney                         |  |  |
| INDIVIDUAL                                                                                                    | Jones, Rob                      | NJ |                         |                | HENRY EMIL RA | WI                               |  |  |
| Defendant(s) 🕨                                                                                                    |                                 |    |                         |                |               | DIVISION OF TAXATION, DIRECTOR   |  |  |
| Party Type                                                                                                    | Name                            |    |                         | Address        | Phone         | Attorney                         |  |  |
| STATE/QUASI STATE AGENCY                                                                                                    | Division Of Taxation, Director  |    | Division Of Taxation Ne | ewark NJ 07102 |               | Division Of Taxation, Director   |  |  |
| Upload Required Documents                                                                                                    |                                 |    |                         |                |               |                                  |  |  |
| To upload documents please accept                                                                                                    | the following:                  |    |                         |                |               |                                  |  |  |
| * I certify that I have redacted all confidential personal identifiers from all documents included in this electronic submission pursuant to Rule 1:38-7.                                                                                                    |                                 |    |                         |                |               |                                  |  |  |
| * I understand that any document of form submitted by me is considered a public document and can be viewed by the public                                                                                                    |                                 |    |                         |                |               |                                  |  |  |
| * Complaint                                                                                                    | Complaint ComplaintTemplate.pdf |    |                         |                |               |                                  |  |  |
| Proof of Service Proof Of Service ProofOf ServiceTemplate.pdf                                                                                                    |                                 |    |                         |                |               |                                  |  |  |
| Special Accommodation 🕨                                                                                                    |                                 |    |                         |                |               |                                  |  |  |
| Will you need an Interpreter?<br>Will you need ADA Accommodation?                                                                                                    | No<br>No                        |    |                         |                |               |                                  |  |  |

Prior to submission, the filer will have a final chance to review the data they have entered to ensure no further edits are needed. No filing fees are applicable for "Fair Homestead Rebate" or "Senior Freeze (PTR)" state tax case types. Once reviewed, the filer can submit the complaint.

#### eFiling – Review and Submit

| Case Details: Delaintiff V Director, Division Of Taxation Case Type: Other - State Tax                      |             |                            |                  |                            |                         |                 |          |                                |
|----------------------------------------------------------------------------------------------------|-------------|----------------------------|------------------|----------------------------|-------------------------|-----------------|----------|--------------------------------|
| Home Ownership Type:                                                                                        |             |                            |                  |                            |                         |                 |          |                                |
| Address of the residence that is                                                                            | the basis   | of the application: , NJ   | l                |                            |                         |                 |          |                                |
| Years lived at the address:                                                                                 |             |                            |                  |                            |                         |                 |          |                                |
| * 🔽 I have met all of the eligib                                                                            | ility requi | rements for the tax relie  | ef program tha   | t is select                | ed above                |                 |          |                                |
| Years in which you were eligible                                                                            | e:          |                            |                  |                            |                         |                 |          |                                |
| Plaintiff(s) ►                                                                                              |             |                            |                  |                            |                         |                 |          | PLAINTIFF ONE                  |
| Party Type                                                                                                  |             | Name                       | Addre            | SS                         | Phone                   |                 |          | Attorney                       |
| INDIVIDUAL                                                                                                  | One, Pla    | intiff                     | NJ               |                            |                         | DAVID MIDDLENAM | IE PUTTY |                                |
| Defendant(s) ►                                                                                              |             |                            |                  |                            |                         |                 |          | DIVISION OF TAXATION, DIRECTOR |
| Party Type                                                                                                  |             | Name                       |                  |                            | Address                 |                 | Phone    | Attorney                       |
| STATE/QUASI STATE AGENCY                                                                                    |             | Division Of Taxation, Dire | ctor             | Division (                 | Of Taxation Newark NJ ( | 7102            |          | DAVID MIDDLENAME PUTTY         |
| Count(s) ▼                                                                                                  |             |                            |                  |                            |                         |                 |          | Total no. of count(s): 1       |
| Case Type: Tax Amount in Dispute<br>Business Excise 254<br>N.J.S.A Citation Interest, tax and penalty paid: |             |                            |                  | Tax Court actions pe<br>No | ending from prior ye    | ars?            |          |                                |
| 312.A No A COpy of the final determination with be attached                                                 |             |                            |                  |                            |                         |                 |          |                                |
| Upload Required Documer                                                                                     | nts 🕨       |                            |                  |                            |                         |                 |          |                                |
| Special Accommodation 🕨                                                                                     |             |                            |                  |                            |                         |                 |          |                                |
| Will you need an Interpreter?                                                                               | N           | 0                          |                  |                            |                         |                 |          |                                |
| Will you need ADA Accommoda                                                                                 | ation? N    | 0                          |                  |                            |                         |                 |          |                                |
| Fees 🕨                                                                                                    |             |                            |                  |                            |                         |                 |          |                                |
| $\hfill\square$ I certify that I am exempt fr                                                               | om the fe   | e charge associated with   | n this filing. ? |                            |                         |                 |          |                                |
| Complaint Filing Fee: \$50.00                                                                               |             |                            |                  |                            |                         |                 |          |                                |
| Select Payment Method: Collateral Account 🗸                                                                 |             |                            |                  |                            |                         |                 |          |                                |
| Select Account Number: 2065 🗸                                                                               |             |                            |                  |                            |                         |                 |          |                                |
| Attorney's Client Reference Number:                                                                         |             |                            |                  |                            |                         |                 |          |                                |
|                                                                                                    |             |                            |                  |                            |                         |                 |          | Back Save Submit               |
| Back Save Submit                                                                                            |             |                            |                  |                            |                         |                 |          |                                |

As mentioned earlier, when filing a complaint with "Other – State Tax" selected as the case type, the system will automatically calculate a base filing fee of either \$50 or \$250 depending on whether the case is small claims or non-small claims. Note: Additional fees may be calculated by TCMO once the complaint is reviewed.

#### eFiling – eCourts Case Jacket

| CASE JACKET     | r                              |                      |                                                                                                    |                |                       |                        |                     | User:HENRY.RA         | ٩VI |
|-----------------|--------------------------------|----------------------|----------------------------------------------------------------------------------------------------|----------------|-----------------------|------------------------|---------------------|-----------------------|-----|
| Case Nun        | nber: 00                       | 0859 -               | 2020                                                                                                    |                |                       |                        |                     |                       |     |
| Back            |                                |                      |                                                                                                    |                |                       |                        |                     | Create Summary Report | ٦   |
| Case Caption: R | Rob Jones V D                  | rector, Divisi       | on Of Taxat                                                                                                    | ion            |                       |                        |                     | -                     |     |
| Case Initiation | Date: 07/24/                   | 2020                 |                                                                                                    |                |                       | Cour                   | t Type: Tax         | Counter Claim: NO     |     |
| Case Type: Stat | ASE TO BE AS:<br>te - Fair Hom | IGNED<br>stead Rebat | · •                                                                                                    |                |                       |                        |                     | Small Claims: YES     |     |
|                 |                                |                      |                                                                                                    |                |                       |                        |                     |                       |     |
| Plaintiffs(1)   | Defendants                     | (1) Case             | Types(1)                                                                                                    | Proceedings(0) | Related Cases(0)      |                        |                     |                       |     |
| ▼ Rob Jones     |                                |                      |                                                                                                    |                | ·                     |                        |                     |                       |     |
| Party Type: INI |                                | C                    | orporation                                                                                                    | Type:          | Attorney Name: HEN    | RY EMIL RAVI           |                     |                       | _   |
| Address Line 1  | :                              | A                    | ddress Line                                                                                                    | 2:             | Attorney Bar Id: 0180 | 061975                 |                     |                       |     |
| City:           |                                | St                   | tate: NJ                                                                                                    |                | Email Address: ANUR   | ADHA.MADDULURI@LAB.JUD | DICIARY.STATE.NJ.US |                       |     |
| Zip: Phone:     |                                |                      |                                                                                                    |                |                       |                        |                     |                       |     |
|                 |                                |                      |                                                                                                    |                |                       |                        |                     |                       |     |
|                 |                                |                      |                                                                                                    |                |                       |                        |                     |                       |     |
| Case Actions    |                                |                      |                                                                                                    |                |                       |                        |                     |                       |     |
|                 |                                |                      |                                                                                                    |                |                       |                        |                     |                       |     |
| Filing Date     | Fil                            | ngs 🗧                | 7                                                                                                    |                | Docket Text           | ÷                      | Transaction ID      | Entry Date            |     |
| 07/24/2020      | U                              | $\bowtie$            | A Complaint for State Tax 000859-2020 submitted by HENRY EMIL RAVI,<br>HOAGLAND LONGO MORAN DUNST & DOUKAS on behalf of ROB JONES<br>against DIVISION OF TAXATION, DIRECTOR |                |                       |                        | 07/24/2020          | •                     |     |

Upon submission, the complaint will be autodocketed into TCMS and the filing will be stored to the eCourts Case Jacket.

| Notice has been electronically mailed to: |                             |                                                                                                    |  |  |  |  |  |
|-------------------------------------------|-----------------------------|----------------------------------------------------------------------------------------------------|--|--|--|--|--|
| Plaintiff Attorney                        | HENRY EMIL RAVI             | ERIC.DAWSON@LAB.JUDICIARY.STATE.NJ.US<br>ANURADHA.MADDULURI@LAB.JUDICIARY.STATE.NJ.US<br>RAVI.JOSHI@LAB.JUDICIARY.STATE.NJ.US |  |  |  |  |  |
| Defendant Attorney                        | CAROLYN LURRY-MAPP          | CAROLYN.LURRY-MAPP@DOLL.LPS.STATE.NJ.US<br>TAXATION.DIRECTOR@TREAS.NJ.GOV                                                     |  |  |  |  |  |
| Attorney General                          | LINDA MUNTER<br>ELLEN SEITZ | LINDA.MUNTER@LAW.NJOAG.ORG<br>ELLEN.SEITZ@LAW.NJOAG.ORG                                                                       |  |  |  |  |  |

Notice was not electronically mailed to:

Login to eCourts to view the case jacket. You will need a valid user ID(Bar ID) to view the submitted documents.

For questions, please contact the Tax Court Management Office.

This communication is for notification purposes only.

This email was sent from a notification-only address that cannot accept incoming mail. Please do not reply to this message.

By default, when the complaint is stored to the Case Jacket, the system will automatically notify pre-designated users from the Division of Taxation for all state tax cases. For Senior Freeze, Fair Homestead Rebate, Fair Tenant Rebate and NJ Saver Rebate case types specifically, the system will also notify pre-designated users from the Attorney General's Office as well.

### The End